App. Note Code: 3SA-F

# **PPLIC FION NOT**

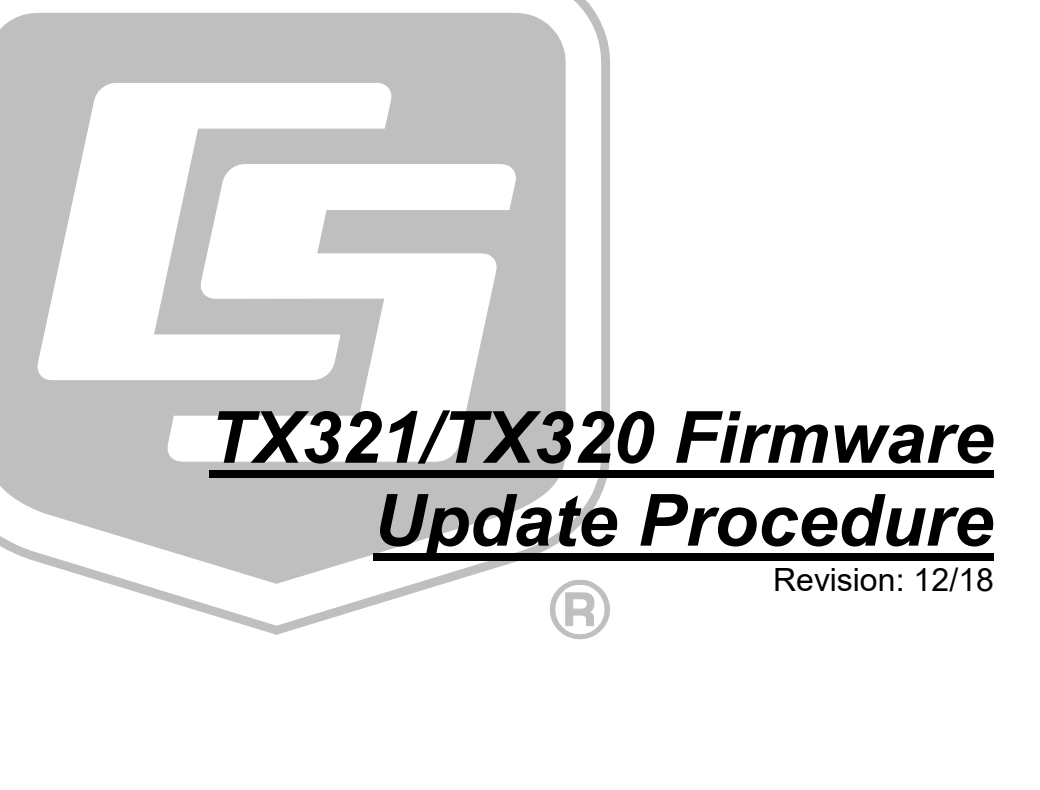

Copyright © 2017-2018 Campbell Scientific, Inc.

# Table of Contents

*PDF viewers: These page numbers refer to the printed version of this document. Use the PDF reader bookmarks tab for links to specific sections.* 

| 1. | Equipment Needed               | 1 |
|----|--------------------------------|---|
| 2. | Check Current Firmware Version | 1 |
| 3. | Update Firmware                | 3 |

# TX321/TX320 Firmware Update Procedure

# 1. Equipment Needed

- Computer with *Device Configuration Utility* installed. The latest version of *Device Configuration Utility* can be downloaded from our website at *www.campbellsci.com/downloads/device-configuration-utility*.
- RS-232 cable or USB to RS-232 cable
- 12V power supply
- DeviceFirmwareUpdaterPC.exe and the G61\_APP\_Vxx.xx.hex (TX321) or G5\_APP\_V8.04 (TX320) firmware file. These can be downloaded from our website at *www.campbellsci.com/downloads/tx321-gps-update*.

# 2. Check Current Firmware Version

- 1. Apply power to the TX321/TX320.
- 2. Connect the **RS-232** port of the TX321/TX320 to the computer. (Note that the **RS-232** port is the only port that will allow the firmware update.)
- 3. Open Device Configuration Utility.
- 4. Under Device Type, select TX321/TX320/TX312.
- 5. Select the correct Communication Port.

6. Click Connect.

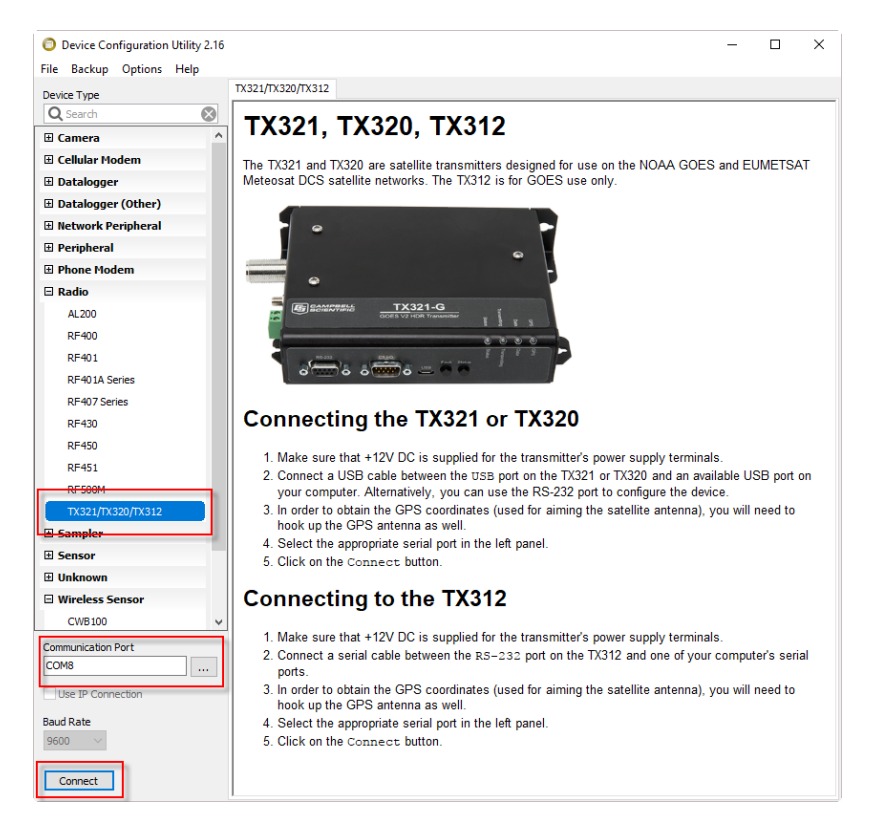

### 7. On the Settings Editor | Status tab, check the current Firmware Version.

| Oevice Configuration Utility 2.16 | - 0                                | X   |
|-----------------------------------|------------------------------------|-----|
| File Backup Options Help          |                                    |     |
| Device Type                       | Settings Editor Alignment Terminal |     |
| Q Search 🚫                        |                                    | Q   |
| a batalogger (other)              |                                    | - I |
| Network Peripheral                | Configuration GPS Status           | _   |
| Peripheral                        | Transmit Enabled                   | ^   |
| Phone Modem                       | Disabled                           |     |
| 🗆 Radio                           | Serial Number                      |     |
| AL200                             | 17031045                           |     |
| RF400                             | Hardware Version                   |     |
| RF401                             | 0.00                               |     |
| RF401A Series                     | Firmware Version                   |     |
| RF407 Series                      | 11.03 2016/03/23                   |     |
| RF430                             | Time                               |     |
| RF450                             | 2000/01/01 00:00:34                |     |
| RF451                             | Next Timed TX                      |     |
| RF500M                            | N/A                                |     |
| TX321/TX320/TX312                 | Next Random TX                     |     |
| E Sampler                         | N/A                                |     |
| H Sensor                          | Fail Safe Status                   |     |
| T Unknown                         | ок                                 |     |
|                                   | Supply Voltage                     |     |
| wireless Sensor                   | 12.9 V                             |     |
| CWB100                            | Tamparahira                        |     |
| CIVER                             | 24.3 C                             |     |
|                                   |                                    | -   |

8. For the TX321, the firmware will report a version 10 or version 11.

If a version 10 firmware is less than 10.18, update to the latest version 10 firmware (version 10.18 or newer).

WARNING If you attempt to update from a version 10 firmware to a version 11 firmware, it will clear your calibration parameters. This will require that the unit be sent back to Campbell Scientific for recalibration.

If a version 11 firmware is less than 11.05, update to the latest version 11 firmware (version 11.05 or newer).

For the TX320, version 8 firmware needs to be updated to the latest version 8 firmware (version 8.04 or newer). Firmware prior to version 8 does not need to be updated.

9. Disconnect from the *Device Configuration Utility*.

## 3. Update Firmware

- 1. Connect the **RS-232** port of the TX321/TX320 to a computer.
- 2. If attached, unplug cable from datalogger CS I/O port.
- 3. **Remove power** from the TX321/TX320.
- 4. Locate the DeviceFirmwareUpdaterPC.exe file.
- 5. Click on the file to run the software.
- 6. Ensure that the **Device** is set to **GOES**. Select the appropriate **Model** (G6/TX321, G5/TX-320). Select the appropriate **COM Port**. Verify that the RS-232 cable is attached.

| Device Firm | nware Updater    |               | _                 |   | × |
|-------------|------------------|---------------|-------------------|---|---|
|             | Device<br>GOES ~ | Model<br>G6 ~ | COM Port<br>COM10 | ~ |   |
|             | .,               | <u></u>       | Choose Fil        | e |   |
|             |                  | Start Upload  |                   |   |   |

7. Click the **Choose File** button, browse to the appropriate firmware version, and click **Open**.

| Open                                                               |                                          |                   |          |        |                       | ×        |
|--------------------------------------------------------------------|------------------------------------------|-------------------|----------|--------|-----------------------|----------|
| $\leftarrow$ $\rightarrow$ $\checkmark$ $\Uparrow$ $\bigcirc$ This | PC > temp (K:) > Gary > DeviceFirmwareUp | daterPC           |          | ~ Õ    | Search DeviceFirmware | eUpdat 🔎 |
| Organize 👻 New folder                                              |                                          |                   |          |        |                       |          |
| 🕹 Downloads  🖈 ^                                                   | Name                                     | Date modified     | Туре     | Size   |                       |          |
| 🗄 Documents 🖈                                                      | G61_APP_V10.18.a79                       | 9/25/2017 9:11 AM | A79 File | 332 KB |                       |          |
| 📰 Pictures 🛛 🖈                                                     | G61_APP_V11.05.a79                       | 9/14/2017 2:13 PM | A79 File | 329 KB |                       |          |
| 🛃 Auto Test Sui 🖈                                                  |                                          |                   |          |        |                       |          |
| DeviceFirmwarel                                                    |                                          |                   |          |        |                       |          |
| os 📃                                                               |                                          |                   |          |        |                       |          |
| - Temp                                                             |                                          |                   |          |        |                       |          |
| 🛫 temp (K:)                                                        |                                          |                   |          |        |                       |          |
| 🐔 OneDrive 🗸                                                       |                                          |                   |          |        |                       |          |
| File <u>n</u> ar                                                   | ne:                                      |                   |          | ~      | A79                   | $\sim$   |
|                                                                    |                                          |                   |          |        | <u>O</u> pen          | Cancel   |

8. Click the Start Upload button to proceed.

| Device Firmware Updater |                   | —                 |    | × |
|-------------------------|-------------------|-------------------|----|---|
| Device<br>GOES ~        | Model<br>G6 V     | COM Port<br>COM10 | ~  |   |
| ry\DeviceFirmw          | areUpdaterPC\G61_ | APP_V10.18.a7     | 79 |   |
|                         |                   | Choose File       | •  |   |
|                         | Start Upload      |                   |    |   |

9. Once the upload screen appears, follow the instructions displayed in the dialog.

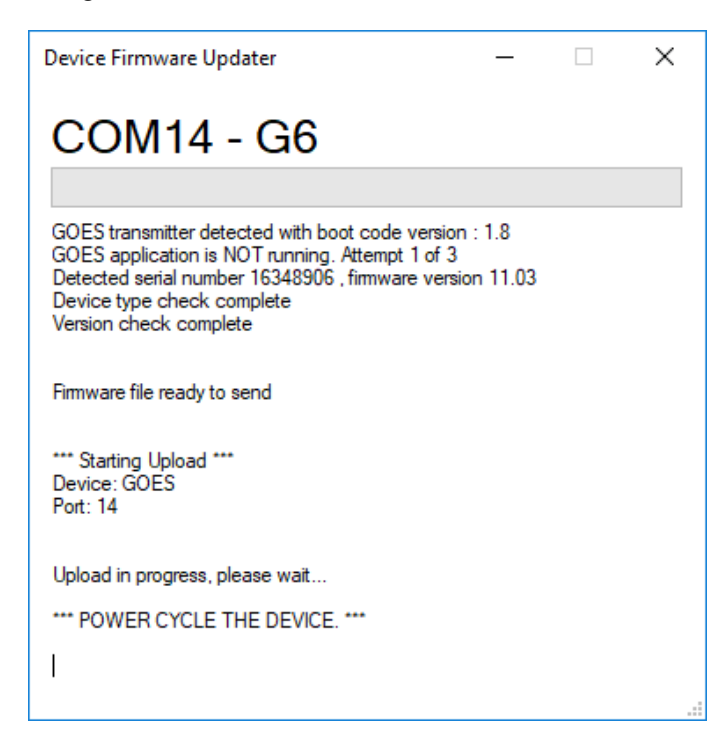

If no error messages are shown (dialog turns red), the green progress bar will begin to move.

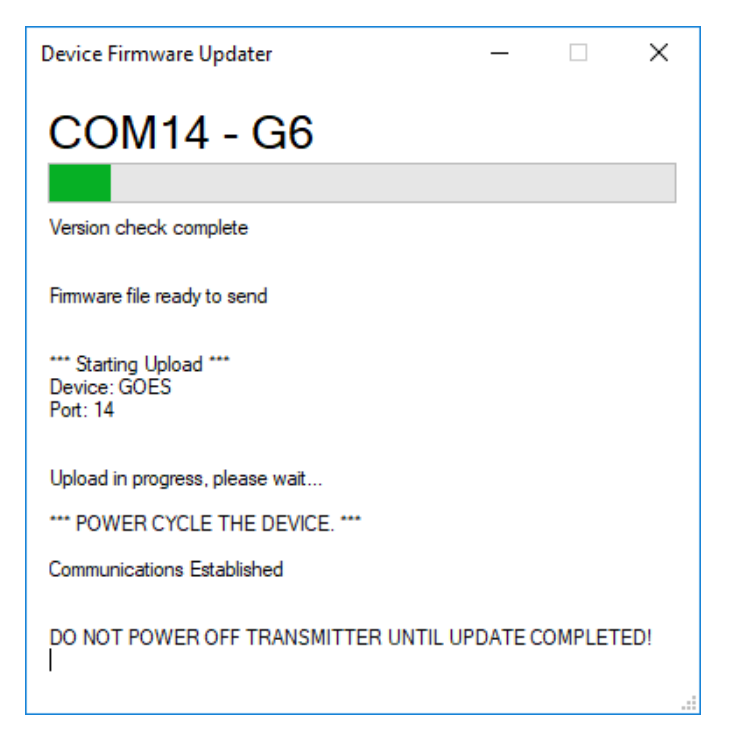

When complete, the dialog will turn green.

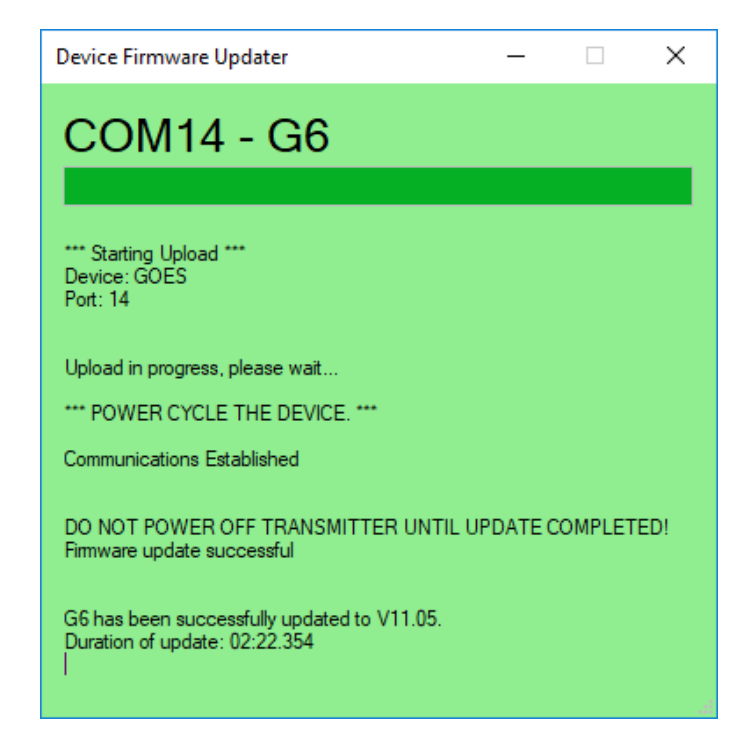

10. Use the *Device Configuration Utility* to verify the firmware has been updated.

| 🖸 Device Configuration Utility 2.16 – 🗆 🗙                                                                                                    |                                    |     |  |  |
|----------------------------------------------------------------------------------------------------|------------------------------------|-----|--|--|
| File Backup Options Help                                                                                                    |                                    |     |  |  |
| Device Type                                                                                                    | Settings Editor Alignment Terminal |     |  |  |
| Q Search 🛞                                                                                                    |                                    |     |  |  |
| 🗷 Datalogger (Other) 🔥                                                                                                    |                                    | - · |  |  |
| Network Peripheral                                                                                                    | Configuration GPS Status           |     |  |  |
| Peripheral                                                                                                    | Transmit Enabled                   | ^   |  |  |
| Phone Modem                                                                                                    | Disabled                           |     |  |  |
| 🖻 Radio                                                                                                    | Serial Number                      |     |  |  |
| AL200                                                                                                    | 16399197                           |     |  |  |
| RF400                                                                                                    | Hardware Version                   |     |  |  |
| RF401                                                                                                    | 0.00                               |     |  |  |
| RF401A Series                                                                                                    | Firmware Version                   |     |  |  |
| RF407 Series                                                                                                    | 11.05 2017/09/14                   |     |  |  |
| RF430                                                                                                    | Time                               |     |  |  |
| RF450                                                                                                    | 1996/01/01 00:08:37                |     |  |  |
| RF451                                                                                                    | Next Timed TX                      |     |  |  |
| RF500M                                                                                                    | N/A                                |     |  |  |
| TX321/TX320/TX312                                                                                                    | Next Random TX                     |     |  |  |
| 🗄 Sampler                                                                                                    | NA                                 |     |  |  |
| E Sensor                                                                                                    | Fail Safe Status                   |     |  |  |
| Unknown                                                                                                    |                                    |     |  |  |
| E Wireless                                                                                                    | Supply Voltage                     |     |  |  |
| and the second second se | 1 12.9 V                           |     |  |  |

11. If you unplugged the cable from the datalogger **CS I/O** port in step 2, plug it back in.

### **Campbell Scientific Worldwide Offices**

### Australia

Location: Garbutt, QLD Australia Email: *info@campbellsci.com.au* Website: *www.campbellsci.com.au* 

### Brazil

Location: São Paulo, SP Brazil Email: andread@campbellsci.com.br Website: www.campbellsci.com.br

### Canada

Location: Edmonton, AB Canada Email: *dataloggers@campbellsci.ca* Website: *www.campbellsci.ca* 

### China

Location: Beijing, P. R. China Email: *info@campbellsci.com.cn* Website: *www.campbellsci.com.cn* 

### Costa Rica

Location: San José, Costa Rica Email: *info@campbellsci.cc* Website: *www.campbellsci.cc* 

### France

Location: Antony, France Email: *info@campbellsci.fr* Website: *www.campbellsci.fr* 

### Germany

Location: Bremen, Germany Email: *info@campbellsci.de* Website: *www.campbellsci.de* 

### South Africa

Location: Stellenbosch, South Africa Email: sales@csafrica.co.za Website: www.campbellscientific.co.za

### Southeast Asia

Location: Bangkok, Thailand Email: *info@campbellsci.asia* Website: *www.campbellsci.asia* 

### Spain

Location: Barcelona, Spain Email: *info@campbellsci.es* Website: *www.campbellsci.es* 

### UK

Location: Shepshed, Loughborough, UK Email: *sales@campbellsci.co.uk* Website: *www.campbellsci.co.uk* 

### USA

Location: Logan, UT USA Email: *info@campbellsci.com* Website: *www.campbellsci.com* 

Please visit *www.campbellsci.com/contact* to obtain contact information for your local US or international representative.